# ESS: Job Categories/Job Title Review and Change Process Instructions

Reviewing your existing categories or job title in ESS

1. Access MySPS (login required)

| B MySPS                                                                                                    |                                         |                                              |              |
|----------------------------------------------------------------------------------------------------|-----------------------------------------|----------------------------------------------|--------------|
| Staff Visiting Schools Health Screening: All staff, not assigned to a building, need to complete<br>For example: district facilities staff, substitutes, and central office staff visiting school sites. | a <u>Daily Health Screening</u> for eve | ery school/site they enter each day.         |              |
| MUSPS                                                                                                    | <u>stop</u>                             | s Emergency Info Office 365 Enter a Self Ser | vice Ticket  |
| <b>11</b>                                                                                                    | Playbook and Operational H              | Handbook Departments - Staff Lo              | gins Forms Q |
|                                                                                                    |                                         |                                              |              |
| Welcome to MySPS                                                                                                    |                                         | Search MySPS                                 | Search       |
| Your home for all things SPS                                                                                                    |                                         |                                              |              |
|                                                                                                    |                                         |                                              |              |

2. Then click Employee Self Service – ESS

| SPS_Guest Wireless<br>Username: seattle<br>Password: dreamers |
|---------------------------------------------------------------|
| F Popular Staff Logins                                        |
| Absence Management: Substitutes                               |
| COVID-19 Health Screening Form                                |
| Email                                                         |
| Employee Self Service - ESS                                   |
| EP Online                                                     |
| Schoology                                                     |

3. Click Employee Self Service

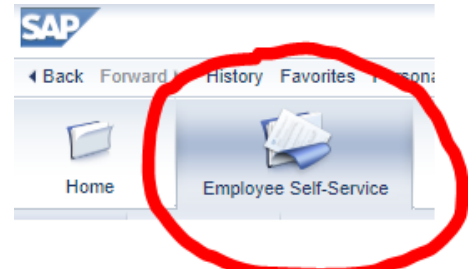

4. Click Career & Job link

|   | Career and Development     View and update your Qualification Profile |
|---|-----------------------------------------------------------------------|
|   | * View your SPS internal work history                                 |
|   |                                                                       |
|   | Ouisk Links                                                           |
|   | Talent Profile                                                        |
|   |                                                                       |
| I |                                                                       |

- 5. The page will open to the Qualifications page. On this page you can:
  - a. View the Categories/Skills current listed on your account
  - b. Add a new qualification to be submitted to HR for approval; and/or
  - c. Delete a qualification to be submitted to HR for approval

| Ilose   Print Preview                                                                                                    | Organizational Unit Chief Sealth Infl High Scho<br>Manager                                                                                                    | ol Job Teacher-Special Education<br>Position Teacher-Special Education                                                                                         |                                                                              |                                          |            |        |
|----------------------------------------------------------------------------------------------------|----------------------------------------------------------------------------------------------------|----------------------------------------------------------------------------------------------------|------------------------------------------------------------------------------|------------------------------------------|------------|--------|
| Qualifications Internal Work Ex                                                                                                    | perience                                                                                                    |                                                                                                    |                                                                              |                                          |            |        |
| Qualification Group: All                                                                                                    | iew: Qualifications Profile 💽 🗸 Add                                                                                                    |                                                                                                    |                                                                              |                                          | $\wedge$   |        |
| Qualification Group                                                                                                    | Qualifications                                                                                                    |                                                                                                    | Current Proficiency                                                          | Start Date                               | End Date   | Delete |
| Category                                                                                                    | AE - Alternative, Elementary                                                                                                    |                                                                                                    | Yes                                                                          | 09/01/2021                               | 12/31/9999 | Û      |
|                                                                                                    | AM - Montessori                                                                                                    |                                                                                                    | Yes                                                                          | 09/01/2021                               | 12/31/999  | 1      |
|                                                                                                    | AS - Alternative School-Secondary                                                                                                    |                                                                                                    | Yes                                                                          | 09/01/2021                               | 12/31/999  | 1      |
|                                                                                                    | BE - English Language Learner, Elem                                                                                                    |                                                                                                    | Yes                                                                          | 08/21/2014                               | 12/31/999  | 1      |
|                                                                                                    | C1 - Computer Applications-Cisco                                                                                                    |                                                                                                    | Yes                                                                          | 09/01/2021                               | 12/31/999  | 1      |
|                                                                                                    | CE - Entrepreneurship (Voc)                                                                                                    |                                                                                                    | Yes                                                                          | 08/21/2014                               | 12/31/9999 | 1      |
|                                                                                                    | CJ - Banking Support Services                                                                                                    |                                                                                                    | Yes                                                                          | 08/21/2014                               | 12/31/9999 | 11     |
|                                                                                                    | S4 - Cisco Skills Center                                                                                                    |                                                                                                    | Yes                                                                          | 09/01/2021                               | 12/31/9999 | Ũ      |
| indorsement                                                                                                    | Special Education 304                                                                                                    |                                                                                                    | Yes                                                                          | 08/21/2014                               | 12/31/9999 | 1      |
| Additional Information<br>a. View the skills you currently have<br>b. Cert, SAEOP, and Parapro emplo<br>c. For Cert, SAEOP, and Parapro en<br>d. <u>Click here</u> to view instructions ar | or neorod<br>vers suit be able to make changes to their qualifications ONLV from November 1<br>topoyeas, when adding or deleting a Cert Category or SAEOP and Parageo Job Tr<br>of access the Cert Category Directory and the SAEOP and Parageo Job Trie Qua | hrough January 20 of each school year.<br>le qualification, your changes will be reviewed by Hur.<br>filcation Directory, which will assist you with submittin | nan Resources and you will be notified via email<br>g change requests to HR. | whether or not your request is approved. |            |        |

- 6. Notice the Additional Information notes listed at the botton of the page
  - a. Cert, SAEOP, and Parapro employees will be able to make changes to their qualifications <u>ONLY</u> from November 1 through January 20 of each school year.
  - b. For Cert, SAEOP, and Parapro employees, when adding or deleting a Cert Category or SAEOP and Parapro Job Title qualification, your changes will be reviewed by Human Resources and you will be notified via email whether or not your request is approved.
  - c. <u>Click here (the link in ESS will take you to the MYSPS Categories and Job Title Veriification page)</u> to view instructions and access the Cert Category Directory and the SAEOP and Parapro Job Title Qualification Directory, which will assist you with submitting change requests to HR.

|                                                                                                    |                                                                                                    |                                           | 1                                 |      |
|----------------------------------------------------------------------------------------------------|----------------------------------------------------------------------------------------------------|-------------------------------------------|-----------------------------------|------|
| Additional Information<br>a View the skills you currently have on record.<br>b. Cert, SAEOP, and Parapro employees will be able to make changes to their qualifications ONLY from November 1 through January 20 of each<br>c. For Cert, SAEOP, and Parapro employees will be able to make changes to their qualifications ONLY from November 1 through January 20 of each<br>c. For Cert, SAEOP, and Parapro employees when adding or deleting a Cert Category or SAEOP and Parapro Job Title qualification Jour chang<br>d. <u>Click here</u> to view instructions and access the Cert Category Directory and the SAEOP and Parapro Job Title Qualification Directory, which w | school year.<br>les will be reviewed by Human Resources and you<br>ill assist you with submitting change requests to H | u will be notified via email wheth<br>IR. | her or not your request is approv | /ed. |
|                                                                                                    |                                                                                                    |                                           |                                   |      |

## 7. To Add a Qualification

a. Click the Add button

| Qualifications Internal Work Experien | ice                    |
|---------------------------------------|------------------------|
|                                       |                        |
| Qualification Group: All              | Qualifications Profile |
| Qualification Group                   | Qualifications         |

### b. Choose a Qualification

i. For Teachers, choose from the Category list by clicking on the desired category

| Qualifications                                           | Start date | End Date   |   |
|----------------------------------------------------------|------------|------------|---|
| <ul> <li>Category</li> </ul>                             | 01/01/1900 | 12/31/9999 |   |
| <ul> <li>AA - Aquaculture (V010303)</li> </ul>           | 01/01/1900 | 12/31/9999 |   |
| <ul> <li>AB - Biotech</li> </ul>                         | 01/01/1900 | 12/31/9999 |   |
| <ul> <li>AC - Corrections Ed Specialist</li> </ul>       | 01/01/1900 | 12/31/9999 |   |
| <ul> <li>AD - Secondary Dance</li> </ul>                 | 01/01/1900 | 12/31/9999 |   |
| <ul> <li>AE - Alternative, Elementary</li> </ul>         | 01/01/1900 | 12/31/9999 |   |
| AG - Art, General                                        | 01/01/1900 | 12/31/9999 |   |
| <ul> <li>AH - Agriculture/Horticulture</li> </ul>        | 01/01/1900 | 12/31/9999 |   |
| <ul> <li>AI - Agriculture-Environmt'l Science</li> </ul> | 01/01/1900 | 12/31/9999 |   |
| <ul> <li>AJ - Academic Intervention Spec</li> </ul>      | 11/01/2008 | 12/31/9999 |   |
| <ul> <li>AL - Agriculture - Landscape</li> </ul>         | 09/01/2010 | 12/31/9999 |   |
| <ul> <li>AM - Montessori</li> </ul>                      | 01/01/1900 | 12/31/9999 |   |
| <ul> <li>AP - Agriculture Environ Science</li> </ul>     | 09/01/2016 | 12/31/9999 |   |
| <ul> <li>AS - Alternative School-Secondary</li> </ul>    | 01/01/1900 | 12/31/9999 |   |
| <ul> <li>AT - Agriculture - Biotechnology</li> </ul>     | 01/01/1900 | 12/31/9999 | - |

ii. <u>For SAEOPs and Parapros</u>, choose from the SEA Job Title list by clicking on the desired Job Title

| Selection from Qualifications Catalog                           |            |            |
|-----------------------------------------------------------------|------------|------------|
| Keyword Search                                                  |            |            |
|                                                                 |            |            |
| Qualifications                                                  | Start date | End Date   |
| <ul> <li>SEA Job Title Choice</li> </ul>                        | 01/01/1900 | 12/31/9999 |
| <ul> <li>ACS - Accounting &amp; Contracts Specialist</li> </ul> | 09/01/2016 | 12/31/9999 |
| <ul> <li>ADS - SPED Admin Data Specialist</li> </ul>            | 10/01/2009 | 12/31/9999 |
| <ul> <li>AIS - Attendance Interv &amp; Success Coord</li> </ul> | 09/01/2016 | 12/31/9999 |
| AMT - Amharic/Tigrigna                                          | 09/01/2009 | 12/31/9999 |
| ARA - Arabic                                                    | 09/01/2009 | 12/31/9999 |
| ARS - Arabic/Samali                                             | 09/01/2010 | 12/31/9999 |
| <ul> <li>ASR - Archives Student Records Specialis</li> </ul>    | 09/01/2013 | 12/31/9999 |
| <ul> <li>BPS - Broadcast Program Specialist</li> </ul>          | 09/01/2007 | 12/31/9999 |
| <ul> <li>BSF - Sp/Blg Ed Svc Facilitator</li> </ul>             | 01/01/1900 | 12/31/9999 |
| <ul> <li>BSW - Bilingual/Special Education</li> </ul>           | 01/01/1900 | 12/31/9999 |
| BUR - Burmese                                                   | 09/01/2009 | 12/31/9999 |
| <ul> <li>BVA - Braillist Vision Asst 203-7</li> </ul>           | 09/01/2010 | 12/31/9999 |
| CAI - Curr Assmt & Instr Prof Dev Spec                          | 09/01/2016 | 12/31/9999 |
| CAM - Cambodian                                                 | 09/01/2009 | 12/31/9999 |

- c. The chosen qualification will default to the correct Start (9/1 of current school year) and End date (12/31/9999) **DO NOT CHANGE THE DATES** 
  - i. Change the Current Proficiency from No to YES
  - ii. Click Ok

| Qualifications                                                  | Start date  | End Date    |
|-----------------------------------------------------------------|-------------|-------------|
| <ul> <li>SEA Job Title Choice</li> </ul>                        | 01/01/1900  | 12/31/9999  |
| <ul> <li>ACS - Accounting &amp; Contracts Specialist</li> </ul> | 09/01/2016  | 12/31/9999  |
| <ul> <li>ADS - SPED Admin Data Specialist</li> </ul>            | 10/01/2009  | 12/31/9999  |
| <ul> <li>AIS - Attendance Interv &amp; Success Coord</li> </ul> | 09/01/2016  | 12/31/9999  |
| <ul> <li>AMT - Amharic/Tigrigna</li> </ul>                      | 09/01/2009  | 12/31/9999  |
| ARA - Arabic                                                    | 09/01/2009  | 12/31/9999  |
| <ul> <li>ARS - Arabic/Samali</li> </ul>                         | 09/01/2010  | 12/31/9999  |
| <ul> <li>ASR - Archives Student Records Specialis</li> </ul>    | 09/01/2013  | 12/31/9999  |
| <ul> <li>BPS - Broadcast Program Specialist</li> </ul>          | 09/01/2007  | 12/31/9999  |
| <ul> <li>BSF - Sp/Blg Ed Svc Facilitator</li> </ul>             | 01/01/1900  | 12/31/9999  |
| <ul> <li>BSW - Bilingual/Special Education</li> </ul>           | 01/01/1900  | 12/31/9999  |
| <ul> <li>BUR - Burmese</li> </ul>                               | 09/01/2009  | 12/31/9999  |
| <ul> <li>BVA - Braillist Vision Asst 203-7</li> </ul>           | 09/01/2010  | 12/31/9999  |
| <ul> <li>CAI - Curr Assmt &amp; Instr Prof Dev Spec</li> </ul>  | 09/01/2016  | 12/31/9999  |
| <ul> <li>CAM - Cambodian</li> </ul>                             | 09/01/2009  | 12/31/9999  |
| - Arabic                                                        |             |             |
| ent Proficiency: Yes                                            | Proficiency | Description |
| Date: 09/01/2021                                                | Yes         |             |

- d. The qualification will now show listed in your Qualifications list in ESS and has been submitted to HR for approval
  - i. If approved, you will receive an email notification from HR stating it has been approved
    - 1. Only approved qualifications will remain on your Qualification list in ESS
  - ii. If denied, you will receive an email notification with additional instructions

| Qualification Group: All | View: Qualifications Profile   Add |                     |            |            |      |
|--------------------------|------------------------------------|---------------------|------------|------------|------|
| Qualification Group      | Qualifications                     | Current Proficiency | Start Date | End Date   | Dele |
| Category                 | AM - Montessori                    | Yes                 | 09/01/2021 | 12/31/9999 | Î    |
| SEA Job Title Choice     | ARA - Arabic                       | Yes                 | 09/01/2021 | 12/31/9999 | đ    |

### 8. To Delete a Qualification

a. Click the Trash can icon for the qualificaton you would like to delete

| Close   Print Preview             |                                                                      |                                                                      |            |            |        |
|-----------------------------------|----------------------------------------------------------------------|----------------------------------------------------------------------|------------|------------|--------|
|                                   | Organizational Unit Olympic Hills Elementary Job<br>Manager Position | Elementary School Assistant-203/8<br>Elementary School Assistant-203 |            |            |        |
| Qualifications Internal Work Expe | rience                                                               |                                                                      |            |            |        |
| Qualification Group: All          | View; Qualifications Profile     Add                                 |                                                                      |            |            |        |
| Qualification Group               | Qualifications                                                       | Current Proficiency                                                  | Start Date | End Date   | Delete |
| Category                          | AM - Montessori                                                      | Yes                                                                  | 09/01/2021 | 12/31/9999 | Û      |
| SEA Job Title Choice              | ARA - Arabic                                                         | Yes                                                                  | 09/01/2021 | 12/31/9999 | Û      |
|                                   | ASR - Archives Student Records Specialis                             | Yes                                                                  | 09/01/2021 | 12/31/9999 | Û      |
|                                   | bor - oproig co over admittator                                      | 103                                                                  | 0211211000 | 12/01/0000 |        |
|                                   | CLP - Career Ladder Assistant (CLA)                                  | Yes                                                                  | 02/12/1989 | 12/31/9999 | Û      |
|                                   | DAT - Attendance Spec Middle School                                  | Yes                                                                  | 02/12/1989 | 12/31/9999 | fi     |
|                                   | DFC - Fiscal Specialist MS                                           | Yes                                                                  | 02/12/1989 | 12/31/9999 | Û      |
|                                   | DR1 - Data Registrar                                                 | Yes                                                                  | 02/12/1989 | 12/31/9999 | Û      |
|                                   | DR2 - HS Data Registration Spec.                                     | Yes                                                                  | 02/12/1989 | 12/31/9999 | Û      |
|                                   | OS1 - Secretary I                                                    | Yes                                                                  | 09/01/2021 | 12/31/9999 | Û      |
| Additional Information            |                                                                      |                                                                      |            |            | -      |

#### b. Be sure you want to request the deletion

- i. If yes, then click OK
- ii. If no, then click Cancel

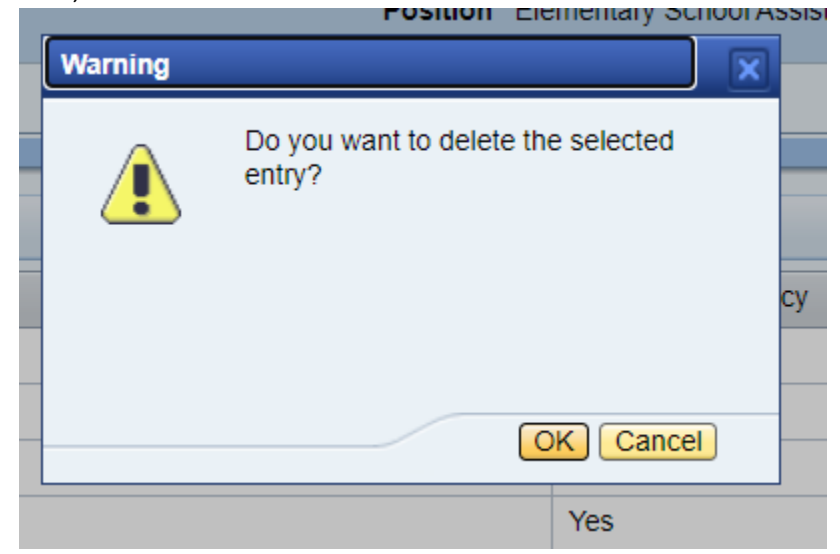

- c. The qualification will now show as removed from your Qualifications list in ESS and has been submitted to HR for approval
  - i. If approved, you will receive an email notification from HR stating it has been approved
    - 1. The qualification will be remain removed from your Qualification list in ESS
  - ii. If denied, you will receive an email notification with additional instructions

9. Once you have finished with your changes in ESS, simply Log off (upper right hand corner)

| Search: | ۹ | New Session | Log off |
|---------|---|-------------|---------|
|         |   |             |         |

HR will review your request and you will be notified via email whether or not the request was approved. You may be contacted if additional documentation is needed to confirm your eligibility for added categories/job titles. If a category or job title cannot be added, you will receive notification from HR with the reason.

The verification pages will be available from Monday, November 1, 2022 through Thursday, January 20, 2023. If you have any questions on the process, please contact HR at <a href="https://www.hrcategoriesjobtitles@seattleschools.org">https://www.hrcategoriesjobtitles@seattleschools.org</a>

If by chance you receive the following error or something similar to it, <u>Click Here</u>, which will take you to the DoTS Knowledge Artcile for how to resolve this issue.

|          |                            | D                           | E                |                     | 3        |         |          |
|----------|----------------------------|-----------------------------|------------------|---------------------|----------|---------|----------|
| Home     | Employee Self-Service      | Employee Self-Service       | FTE PCR St       | pend PCR PCR D      | ashboard |         |          |
| erview W | orking Time Benefits and P | ayment Personal Information | n Career and Job | Training and Events | UWL      | Reports | Catalogs |
| Overview | ,                          |                             |                  |                     |          |         |          |
|          |                            |                             |                  |                     |          |         |          |
| A Criti  | cal Error                  |                             |                  |                     |          |         |          |